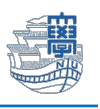

## 包括ライセンス Office のインストールとライセンス認証

## (1)インストール

- 植焼 サー/ | 補償: そのA

ソフトウェアダウンロードサイト(<u>https://ees.cc.nagasaki-u.ac.jp</u>) に

「長大 ID」でログインします。

※ダウンロードサイトは常勤職員のみログイン可能(包括ライセンスの利用は、非常勤職員も可)

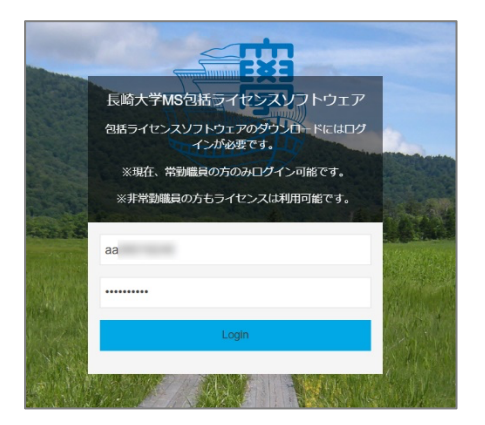

2. インストールに必要なファイルをダウンロードします。

| ファイル                                                                                                    | 備考                           |  |  |
|----------------------------------------------------------------------------------------------------|------------------------------|--|--|
| LicenceActivation_xXX.bat                                                                                                    | ライセンス認証用ファイル                 |  |  |
|                                                                                                    | x64.bat/x86.bat はどちらでも大丈夫です。 |  |  |
| MS_Office_20XX_x64iso                                                                                                    | Office インストール用ファイル           |  |  |
|                                                                                                    | バージョンを確認してください。              |  |  |
| <ul> <li>+ × 0xt5xt3tElebWuke ● □ *</li> <li>- ● (☆   ○</li> <li>- ● (☆   ○</li> <li>- + - x 0xt5xt3tElebWuke ● □ *</li> </ul>                                                                                                    |                              |  |  |
| 長崎大学マイクロソフト包括ライセンス契約ソフトウェ<br>アダウンロード                                                                                                    | LicenceActivation_x64.bat    |  |  |
| Q. HEII         Dr-fAds         East         Entrant           400         OR         Lorres/Advation_unl4.but         Others: Window_w           C (Bat) OS         C (Bat) OS         Lorres/Advation_unl4.but         Others: Window_w           C (Bat) OS         C (Bat) OS         Lorres/Advation_unl4.but         Others: Window_w |                              |  |  |

※Office の iso ファイルは、左側の検索メニューから絞り込みができます。

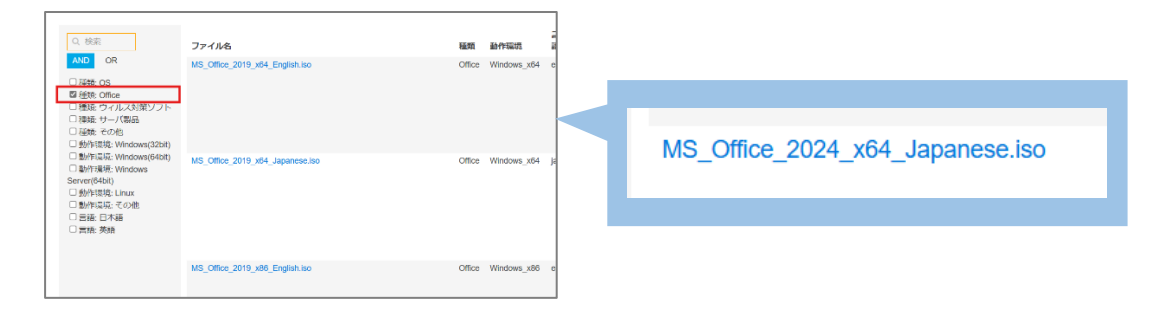

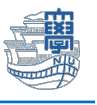

|     |                                                          | <b>ئ</b> ک           | Ģ |   | ₹≦ | Ť            |   |
|-----|----------------------------------------------------------|----------------------|---|---|----|--------------|---|
| ダウ  | ドーレイ                                                     |                      | þ | Q |    | $\checkmark$ |   |
|     | MS_Office_2024_x64_Japar<br>17.3 MB/秒 - 463 MB (3.3 GB 中 | nese.iso<br>)、残り 3 分 | ÷ |   | 00 | ×            |   |
| ©_0 | LicenceActivation_x64.bat<br>ファイルを開く                     |                      |   |   |    |              |   |
| もっ  | と見る                                                      |                      |   |   |    |              | 5 |

## 3. 各ファイルをダウンロード後、保存先のフォルダを開きます。

※保存先を指定しなければ、通常は「ダウンロード」フォルダに保存されています。

| ダウンロード                                |        | × +                                               |                    |                | -         |      | × |
|---------------------------------------|--------|---------------------------------------------------|--------------------|----------------|-----------|------|---|
| $\leftarrow$ $\rightarrow$ $\uparrow$ | C      | □ > ダウンロード                                        |                    |                | ダウンロードの検索 |      | ۹ |
| ⊕ 新規作成 ∨                              | χ (    | 0 10 40 10                                        | ↑↓ 並べ替え 〜 🛛 三 表示 〜 |                |           | ]] 詳 | 細 |
| 🏫 ホーム                                 | 1      | 名前                                                | 更新日時               | 種類             | サイズ       |      |   |
| ➡ ギャラリー                               | - h    | > 今日 Subset Set Set Set Set Set Set Set Set Set S | 2025/02/13 13:05   | Windows バッチ ファ | 6 KB      |      |   |
| > 🌰 OneDrive - Pe                     | rsonal | MS_Office_2024_x64_Japanese                       | 2025/02/13 13:09   | ディスク イメージ ファ   | 3,471,052 |      |   |
| ニー デスクトップ                             | *      | /                                                 |                    |                |           |      |   |
| ⊻ ダウンロード                              | *      |                                                   |                    |                |           |      |   |
| 📑 ドキュメント                              | *      |                                                   |                    |                |           |      |   |
| レクチャ                                  |        |                                                   |                    |                |           |      |   |

 4. ダウンロードした Office の iso ファイル (MS\_Office\_20XX…iso) を右クリックし、「プロ グラムから開く」→「エクスプローラー」をクリックします。

| 名前                          |           | 更新日時             | 種類                                                                                                    | サイズ               |
|-----------------------------|-----------|------------------|----------------------------------------------------------------------------------------------------|-------------------|
| ~ 今日                        |           |                  |                                                                                                    |                   |
| LicenceActivation_x64       |           | 2025/02/13 13:05 | Windows バッチ フ                                                                                                    | 7 6 KB            |
| MS_Office_2024_x64_Japanese |           | 2025/02/13 13:09 | ディスク イメージ ファ                                                                                                    | · 3,471,052       |
|                             | % (D @    | ) 🖻 🛈            |                                                                                                    |                   |
|                             | 💁 マウント    | Enter            |                                                                                                    |                   |
|                             | 🄝 プログラムか  | ら開く              | > この<br>この<br>この<br>この<br>この<br>に<br>うつ<br>この<br>に<br>うつ<br>この<br>この<br>うつ<br>この<br>うつ<br>に<br>うつ<br>ろう<br>うつ<br>にの<br>うつ<br>ろうつ<br>ろうつ<br>ろうつ<br>この<br>うつ<br>ろうつ<br>ろうつ<br>ろうつ<br>ろうつ<br>ろうつ<br>ろうつ<br>ろうつ<br>ろうつ<br>ろうつ | プローラー             |
|                             | 🖻 共有      |                  | 🗾 Micro                                                                                                    | osoft Store を検索する |
|                             | ☆ お気に入り   | こ追加              | 別のフ                                                                                                    | プログラムを選択          |
|                             | □〕 圧縮先…   |                  | >                                                                                                    |                   |
|                             | 🛄 パスのコピー  | Ctrl+S           | Shift+C                                                                                                    |                   |
|                             | 🖉 プロパティ   | Alt+Er           | nter                                                                                                    |                   |
|                             | 📕 メモ帳で編集  | ŧ.               |                                                                                                    |                   |
|                             | 67 その他のオフ | プションを確認          |                                                                                                    |                   |
|                             |           |                  |                                                                                                    |                   |

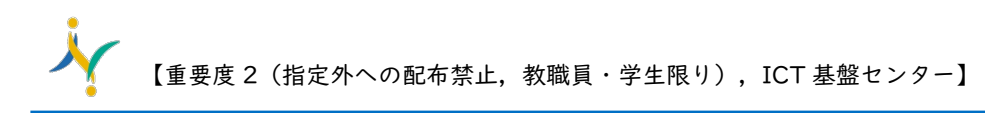

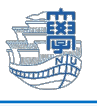

5. 「<mark>開く</mark>」をクリックします。

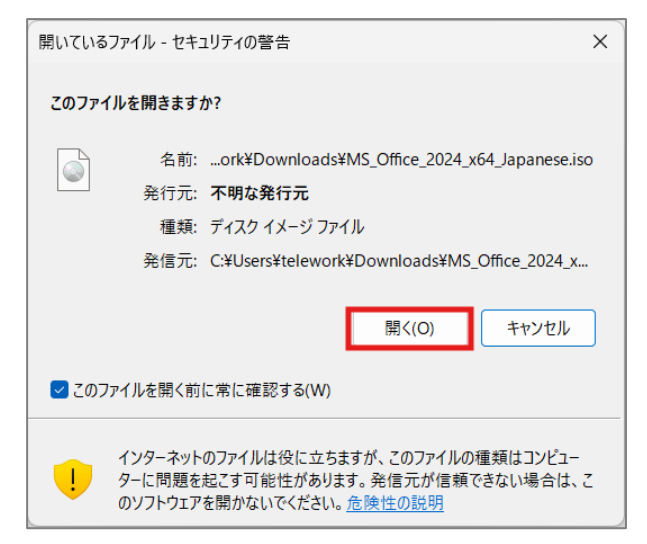

6. フォルダが開きますので、「Office20XX(.bat)」と表示されている Windows バッチファイル をダブルクリックして実行してください。※.bat は拡張子です。

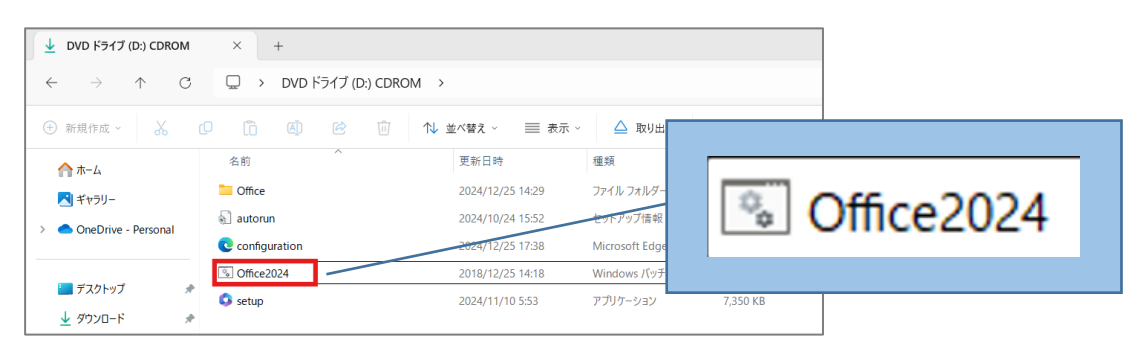

7. 以下の画面が表示された場合は、「詳細情報」→「実行」をクリックします。

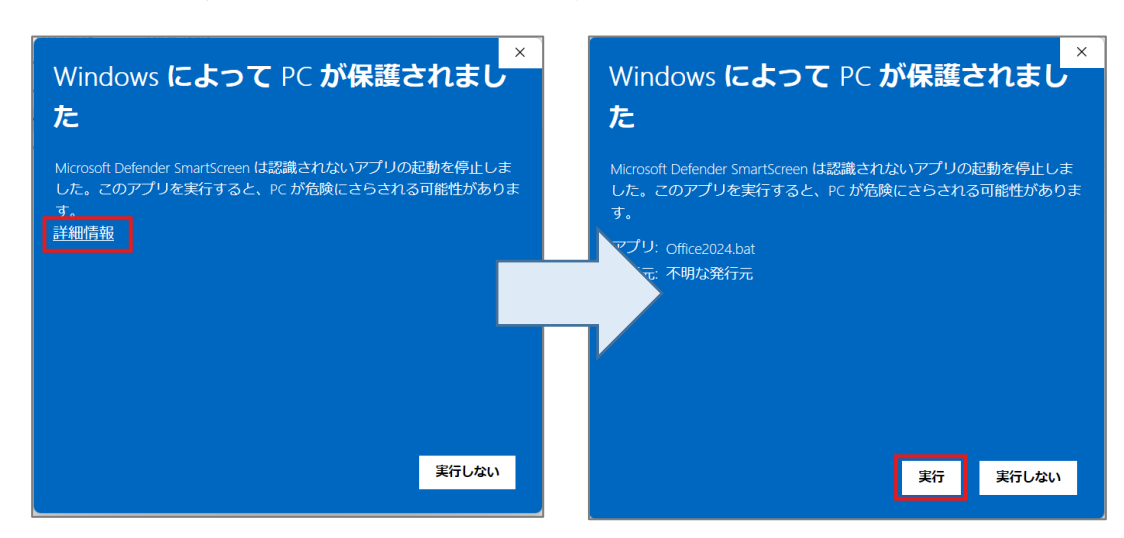

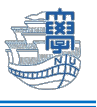

8. DOS プロンプト画面が表示されますので、キーボードで任意のキーを押します

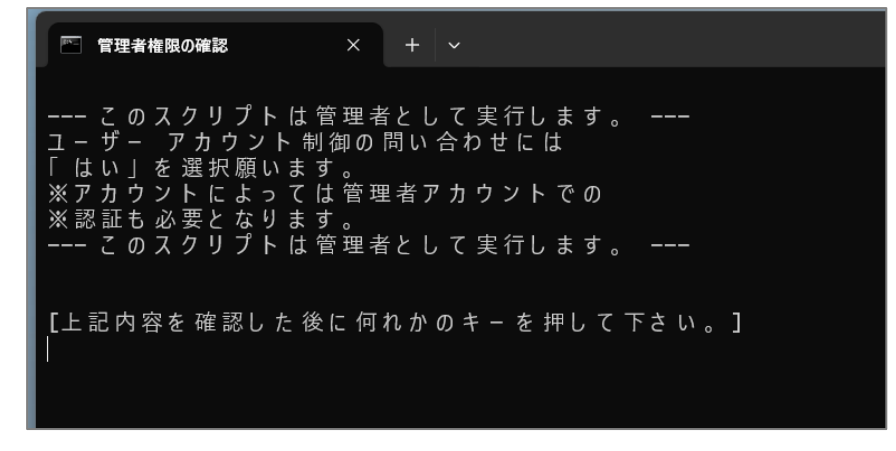

9. 以下のような画面が表示された場合は、「実行」をクリックします。

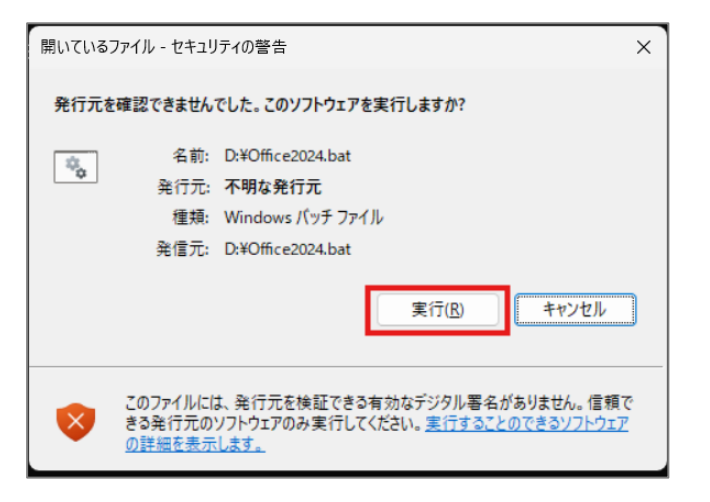

10.以下のような画面が表示された場合は、「はい」をクリックします。

| ユーザー アカウント制御                | ×            |  |  |
|-----------------------------|--------------|--|--|
| このアプリがデバイスに変更を<br>か?        | を加えることを許可します |  |  |
| Windows コマンド プロ             | セッサ          |  |  |
| 確認済みの発行元: Microsoft Windows |              |  |  |
| 詳細を表示                       |              |  |  |
| はい                          | いいえ          |  |  |
|                             |              |  |  |

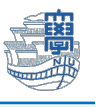

||.インストールが開始されます。

完了するまでインターネットに接続したままにしてください。

| Microsoft                                              | Θ     |
|--------------------------------------------------------|-------|
| アプリのダウンロード中はオンラインを維<br>持してください<br><sup>すへに完了します。</sup> | 🚾 💶 👂 |
|                                                        |       |

12.インストール完了後、PC を再起動します。

| Hicrosoft                                                   |  |
|-------------------------------------------------------------|--|
| 準備ができました。<br>Microsoft 365と Office アブがコンピューターにインストールされています。 |  |
|                                                             |  |

以上でインストールは完了です。引き続きライセンス認証の項目をご確認ください。

## (2) ライセンス認証

一度 Word など Office アプリを起動します。
 起動後、右上の閉じるボタンをクリックして閉じます。

| <b>Wo</b> i ודיי <b>ו</b><br>דידי דיי | rd<br>J |               |                |                      |                |
|---------------------------------------|---------|---------------|----------------|----------------------|----------------|
| word                                  |         |               |                | サインイン                | ₽? – □ ×       |
| ۵ ポーム                                 | こんにちは   |               |                |                      |                |
| 🗋 新規                                  | ~ 新規    |               |                |                      |                |
| ₽ m<                                  |         | ¥7−€विधे<br>→ | Aa             | BEO<br>ELIZOPHA Y VS |                |
|                                       | 白紙の文書   | Word へようこそ    | シングル スペース (空白) | 初めての目次作成チュートリアル      | スナップショット カレンダー |

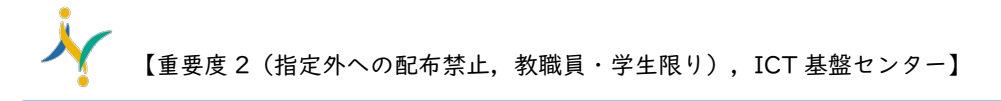

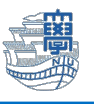

 はじめにダウンロードした「LicenceActication\_xXX.bat」を右クリックし、「管理者として 実行」をクリックします。

| 〜 今日                  | panese         | 2025/02/13 13:09 |
|-----------------------|----------------|------------------|
| LicenceActivation_x64 | X (D (A) (C)   | Û                |
|                       | ■ 開く           | Enter            |
|                       | 共有 共有          | _                |
|                       | 🕞 管理者として実行     |                  |
|                       | ☆ お気に入りに追加     |                  |
|                       | □ 圧縮先          | >                |
|                       | 🛄 パスのコピー       | Ctrl+Shift+C     |
|                       | <i>ふ</i> プロパティ | Alt+Enter        |

3. 以下の画面が表示された場合は、「詳細情報」→「実行」をクリックします。

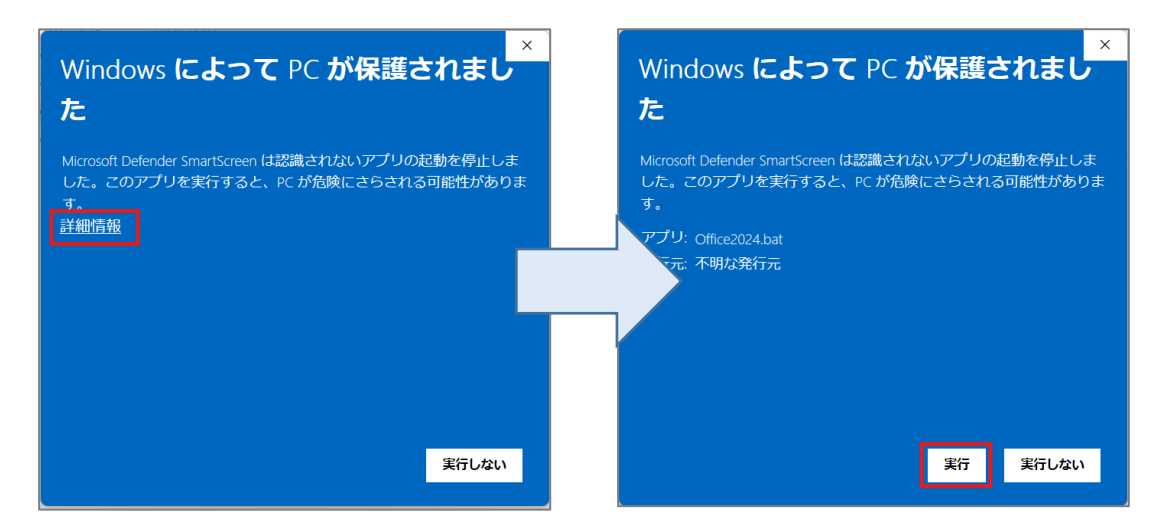

4. 以下のような画面が表示された場合は、「はい」をクリックします。

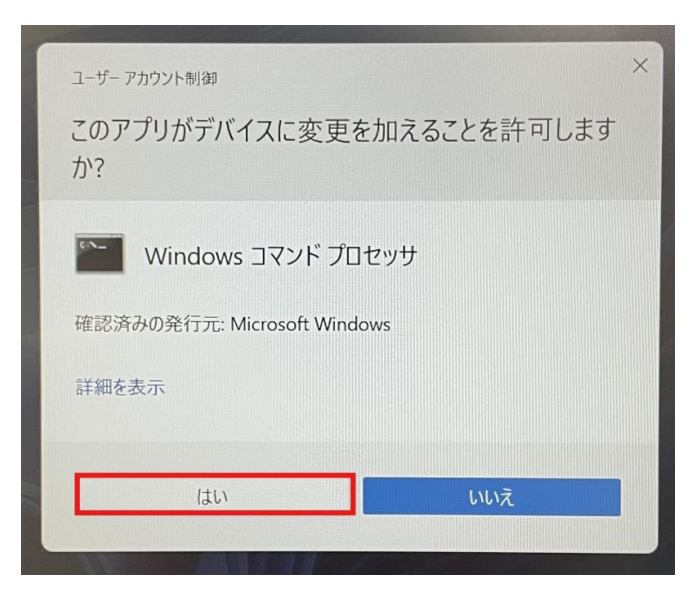

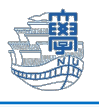

5. DOS プロンプト画面が表示されたら、画面の指示に従って認証を行います。

OSのライセンスを学内の認証サーバ経由で取得しますか?〔Y or N〕?Y (Y と入力します)

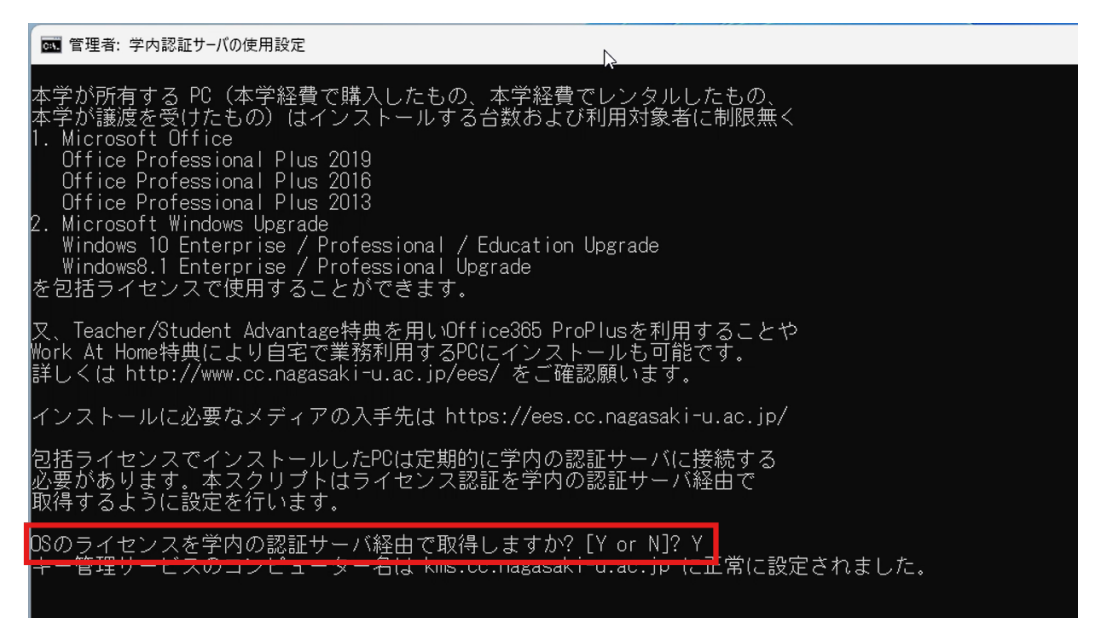

6. Office のライセンスを学内の認証サーバ経由で取得しますか? [Y or N]?Y (Y と入力しま す)

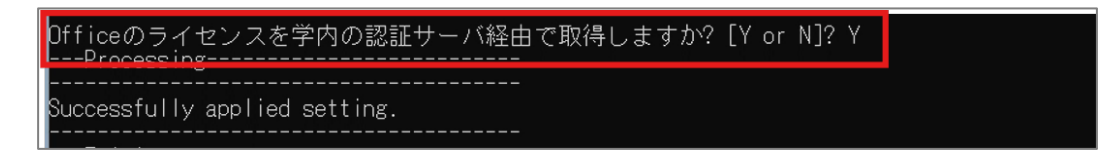

7. 「処理が完了しました。ライセンス状態をご確認ください。」との表示を確認後、PC を再起動 します。

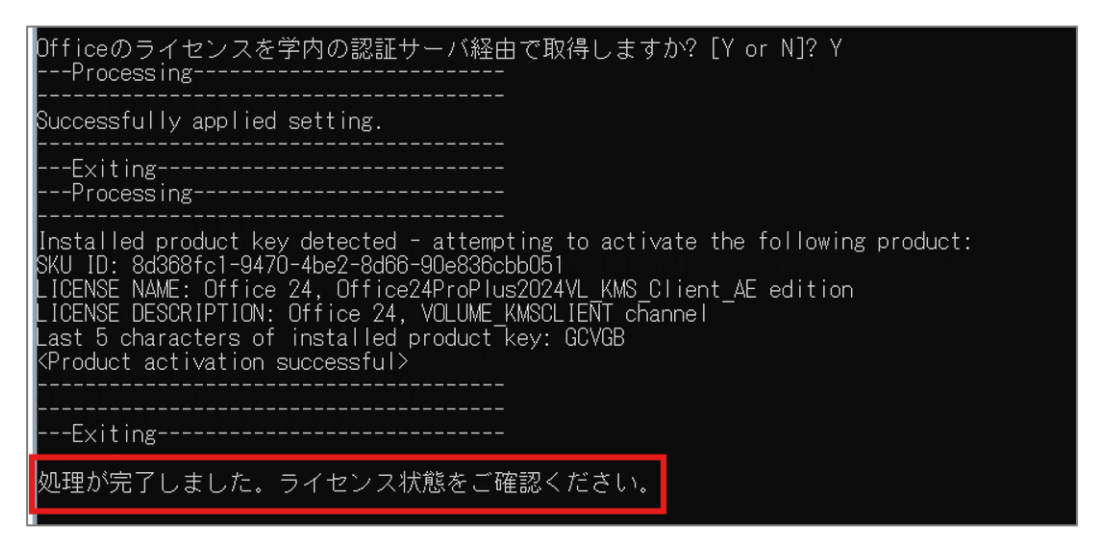

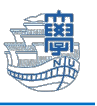

Word 等を起動し「アカウント」→「製品情報」の画面でライセンスが認証されているか確認します。(ライセンス認証された製品と表示されていれば認証完了です。)

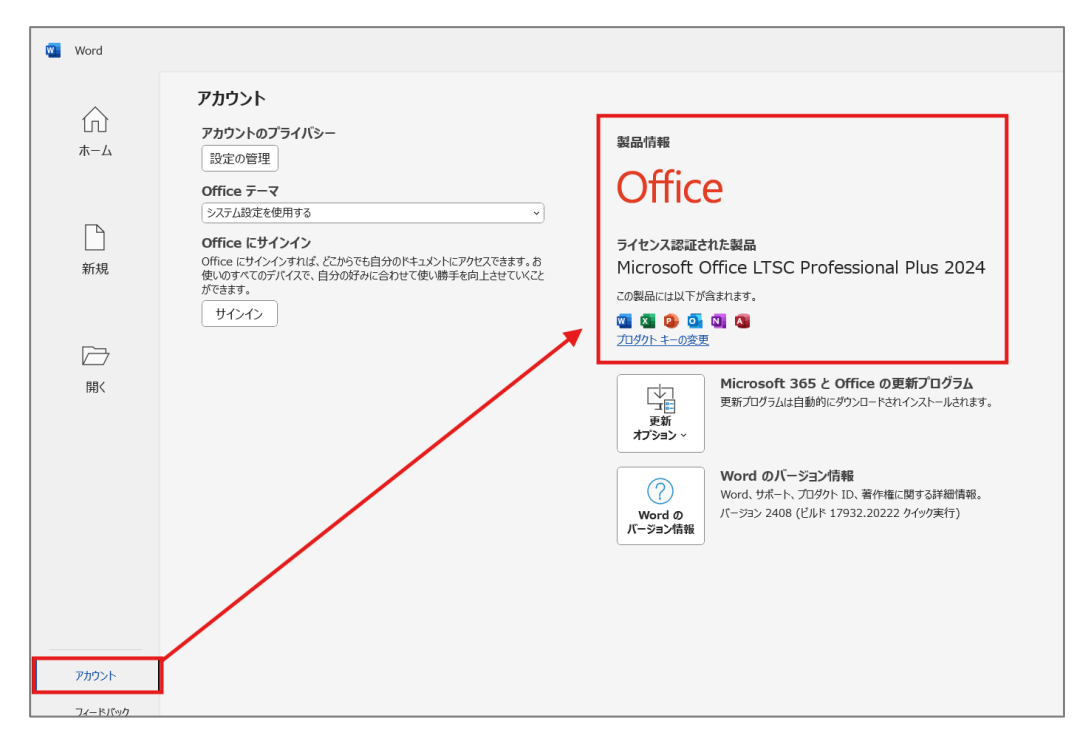

以上でライセンス認証は完了です。